## Tutorial for the R package - "maGUI"

The "maGUI" package aims to provide the user with graphical user interface for analysing microarray data produced on various platforms such as Affymetrix, Agilent, Illumina, Nimblegen and so on. It allows the user to preprocess and analyze the microarray data automatically. It also allows the user to identify functional categories and pathways for differentially expressed genes. Further, the user can build a co-expression network of differentially expressed genes.

The present tutorial describes the version 2.1 of the maGUI package. It relies on gWidgets (John Verzani et al. (2014)) package for generating GUIs. In order to generate and export different types of plots, it uses functions from graphics (Becker et al. (1988)) package and grDevices respectively. For smooth processing during export and import of graphs and tables, tcltk interface is utilized. Further, it uses various packages during the analysis viz., RSQLite, GEOquery, GEOmetadb, RBGL, WGCNA, Rgraphviz, simpleaffy, beadarray, lumi, oligo, pdInfoBuilder, Gostats, globaltest, ssize, etc.

In order to install the he maGUI package, use the following command on the R console.

```
> install.packages("maGUI",dependencies=TRUE)
```

With this command, all the required functions and dependencies of the maGUI package will also get installed automatically. In order to use the package, the installed packages are loaded as usual with library or require functions

> library(maGUI)

Load the maGUI GUI using the function below

```
> maGUI:::maGUI()
```

Microarray data can be imported from File  $\rightarrow$  Load. Files with CEL extensions will be used to load Affymetrix data. Raw files with foreground mean signal and background median signal values will be used Agilent-one color data while loading of Agilent-two color data require raw files with Agilent source. Nimblegen requires raw files with .xys or .pair extensions while non-normalized files are used to load both Illumina beadarray and lumi data. Series matrix file along-with platform file is required to load Series Matrix data. GSE number is required to load On-line data. Once the data is loaded successfully, it prompts for automated analysis of microarray data. Selecting "OK" results in normalization, QC check, filtering with 2 fold over-expression in at least 50 percent of the arrays or filtering with standard deviation of at least 2, differential gene expression, PCA, clustering of samples and classification of loaded microarray data.

| File Preprocessing Analysis Miscellaneous View | GUI for MA Analysis<br>Export Help                                                                   | - + X |
|------------------------------------------------|----------------------------------------------------------------------------------------------------|-------|
| name value                                     |                                                                                                    |       |
| name value  Affymetrix                         | Confirm       ×         Oo you want to pre-process and analyze automatically         Cancel       OK |       |
|                                                |                                                                                                    |       |
| Please wait while loading                      |                                                                                                    |       |

Figure 1. Initiation of GUI for automatic analysis of loaded Affymetrix data.

The loaded microarray data can be normalized from Preprocessing  $\rightarrow$  Normalization. Quality assessment of the normalized data can be made from Preprocessing  $\rightarrow$  Quality\_Control through qc plot, boxplot or scatterplot. The following figure is a qc plot of normalized microarray data for the experiment number GSE68613.

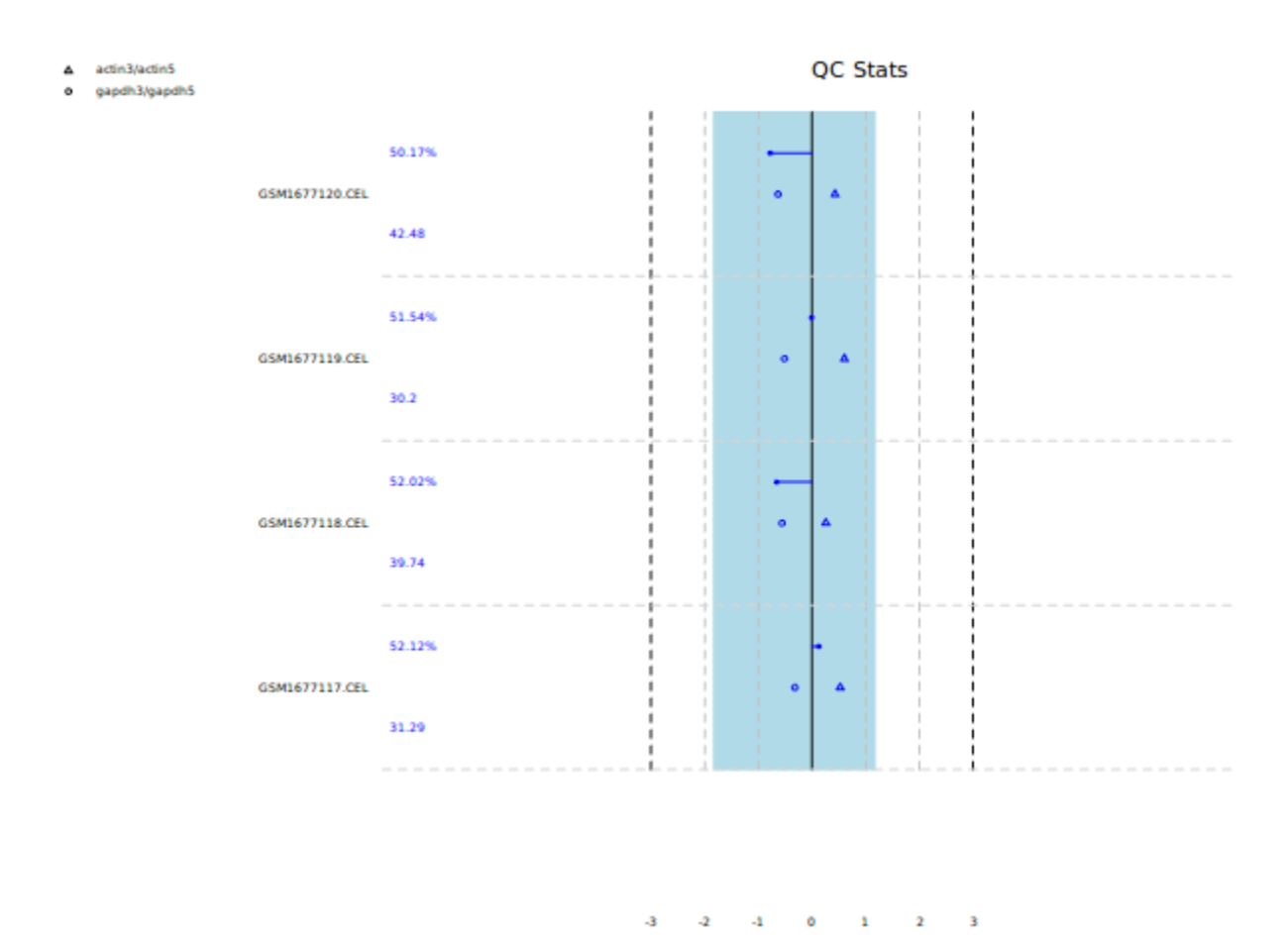

Figure 2. QC plot of loaded Affymetrix data.

Normalized data can be used to plot principle component analysis (PCA) with singular value decomposition method from Analysis  $\rightarrow$ Principal Component Analysis Unsupervized. Samples in microarray experiment can also be clustered using normalized data with pearson correlation coefficient and complete linkage methods from Analysis  $\rightarrow$ Clustering and Visualization Unsupervized. The following figures represent PCA and clustering of samples in the microarray experiment.

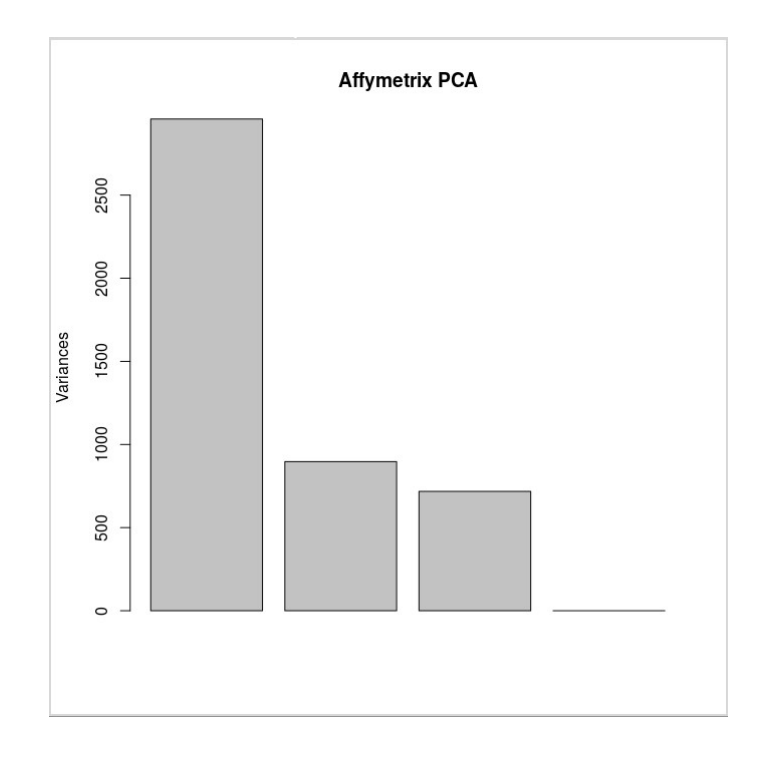

Figure 3. PCA

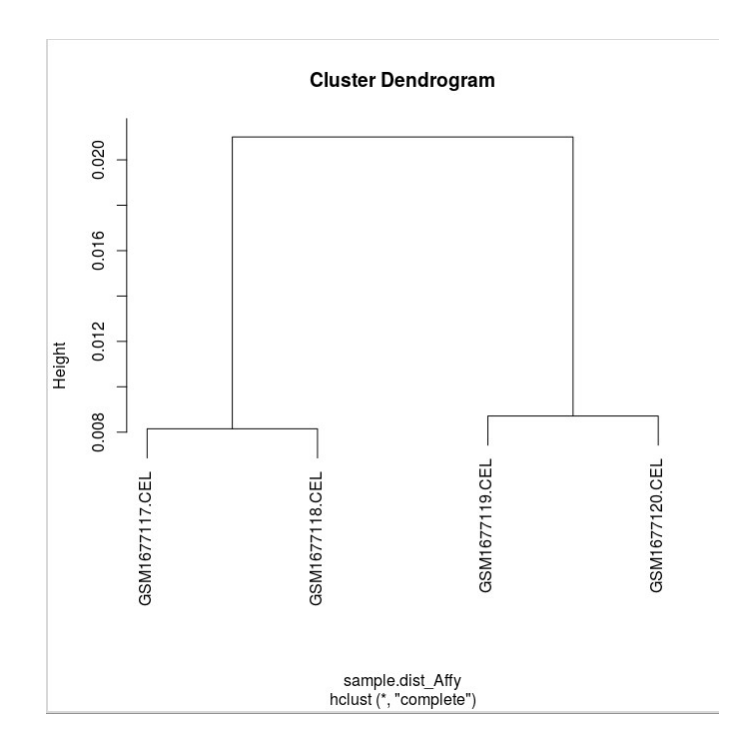

Figure 4. Clustering of Samples

Normalized microarray data can be filtered to exclude uninteresting genes or genes with very low expression levels from Analysis  $\rightarrow$ Filtering\_and\_Statistical\_Analysis  $\rightarrow$  UnSpecific. Genes can also be filtered out using group knowledge from Analysis  $\rightarrow$  Filtering\_and\_Statistical\_Analysis  $\rightarrow$ Specific. User can specify the names of control samples and test samples. The user can also add extra group of control and test samples using "Add" button as shown below.

| Add                | elect sample | cance      | - +              |
|--------------------|--------------|------------|------------------|
| Controls           |              | Те         | ests             |
| GSM1677117.CEL,GSM | 11677118.    | GSM1677119 | .CEL,GSM1677120  |
| SMID//II/.CEL,GSM  | 10//118.     | G2M10//119 | .CEL, GSM10//120 |
|                    |              |            |                  |
|                    |              |            |                  |
|                    |              |            |                  |
|                    |              |            |                  |

Figure 5. Providing Control and Test sample names of two different groups.

Using specific or unspecific filtering data, top differentially expressed genes can be obtained from Analysis  $\rightarrow$  Differential\_Gene\_Expressions.

| ames |                   |                              |                                |
|------|-------------------|------------------------------|--------------------------------|
| ames |                   |                              |                                |
| ames |                   |                              |                                |
| ames |                   |                              |                                |
|      |                   |                              |                                |
| 8    |                   | ]                            |                                |
| 0    |                   | ]                            |                                |
| 1    | •                 |                              |                                |
| BH   | •                 |                              |                                |
| p    | •                 |                              |                                |
|      | 0<br>1<br>BH<br>p | 8<br>0<br>1 •<br>BH •<br>p • | 8<br>0<br>1 •<br>BH •<br>Cance |

Figure 6. Parameters for Differentially Expressed Genes

| GUI for MA Analysis         - + ×              |     |              |           |           |              |             |          |
|------------------------------------------------|-----|--------------|-----------|-----------|--------------|-------------|----------|
| File Preprocessing Analysis Miscellaneous View | w E | xport Help   |           |           |              |             |          |
| name value                                     |     | Identifier   | logFC     | t         | P.Value      | adj.P.Val   | В        |
| ✓ Affymetrix                                   |     | 1427183_at   | 4.580597  | 30.87824  | 2.226026e-07 | 0.005214543 | 6.817111 |
| Normalization                                  |     | 1444061_at   | 6.402729  | 29.96598  | 2.623112e-07 | 0.005214543 | 6.739225 |
| QC_Plot                                        |     | 1419152_at   | 4.289146  | 28.47417  | 3.468577e-07 | 0.005214543 | 6.600229 |
| Filtered                                       |     | 1435261_at   | 4.285845  | 26.46323  | 5.17664e-07  | 0.005337892 | 6.38669  |
| Stat_Significant                               |     | 1448756_at   | -4.144604 | -25.03651 | 7.006827e-07 | 0.005337892 | 6.213918 |
| ▶ DGE                                          |     | 1434136_at   | 3.277126  | 24.90083  | 7.21783e-07  | 0.005337892 | 6.196458 |
| PCA_Plot                                       |     | 1438855_x_at | -4.547299 | -23.6256  | 9.616247e-07 | 0.005337892 | 6.022775 |
| Cluster_Plot                                   |     | 1419593_at   | -3.057502 | -22.71281 | 1.192123e-06 | 0.005337892 | 5.886955 |
| <ul> <li>Classification</li> </ul>             |     |              |           |           |              |             |          |
|                                                |     |              |           |           |              |             |          |
|                                                |     |              |           |           |              |             |          |
|                                                |     |              |           |           |              |             |          |
|                                                |     |              |           |           |              |             |          |
|                                                |     |              |           |           |              |             |          |
|                                                |     |              |           |           |              |             |          |
|                                                |     |              |           |           |              |             |          |
|                                                |     |              |           |           |              |             |          |
|                                                |     |              |           |           |              |             |          |
|                                                |     |              |           |           |              |             |          |
| Done                                           |     |              |           |           |              |             |          |

Figure 7. Table of DEGs predicted from Affymetrix data.

Classification of differentially expressed genes can be performed from Analysis  $\rightarrow$  Classification\_and\_Visualization\_Supervized.

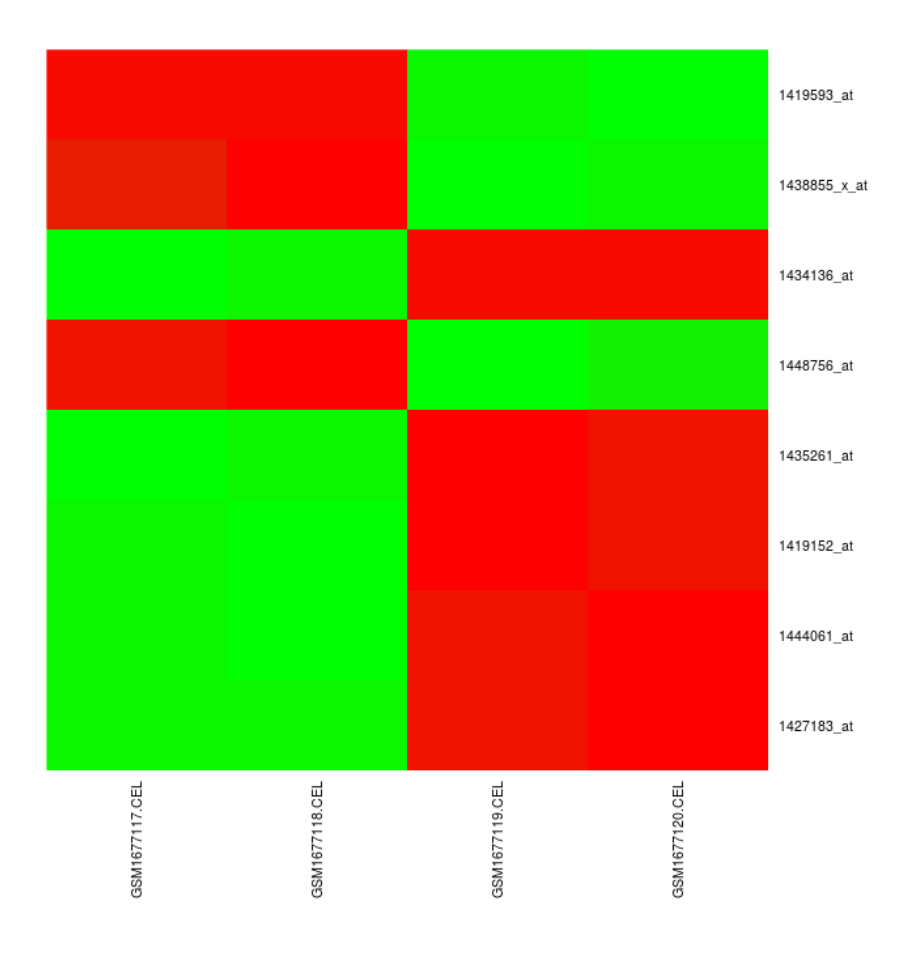

Figure 8. Classification able of DEGs.

It can be visualized as heatmap of expression profiles of differentially expressed genes where red color represents upregulation and green color represents downregulation.

Gene set enrichment analysis (GSEA) can be performed on statistically significant genes of microarray data from Miscellaneous menu. User can select GO categories such as Biological Process from Miscellaneous  $\rightarrow$ Gene Set Enrichment Analysis  $\rightarrow$  GO Biological Process, Molecular Function from Miscellaneous Gene Set Enrichment Analysis  $\rightarrow$ GO Molecular Function and Cellular Component from Miscellaneous  $\rightarrow$ Gene Set Enrichment Analysis  $\rightarrow$  GO Cellular Component and set the pvalue to get the corresponding GO terms for statistically significant genes. Alternatively, user can opt for KEGG pathways to get enrichment of the significant genes in some pathways from Miscellaneous Gene Set Enrichment Analysis  $\rightarrow$  KEGG Pathways. GSEA is achieved with hyperGTest function from GOstats package. Results are viewed and saved as tables. The following figure represents GO terms of GSEA Biological Process with p-value less than 0.001.

| Ψ                                  | GUI for MA Analysis - + × |      |             |            |              |           |          |       |      |                |
|------------------------------------|---------------------------|------|-------------|------------|--------------|-----------|----------|-------|------|----------------|
| File Preprocessing Ana             | lysis Miscellaneous       | View | Export Help |            |              |           |          |       |      |                |
| name                               | value                     | ▼    | Identifier  | GOBPID     | Pvalue       | OddsRatio | ExpCount | Count | Size | Term           |
| ▼ Affymetrix                       |                           |      | GO:0050678  | GO:0050678 | 7.130272e-05 | 2.098626  | 21.35494 | 40    | 215  | regulation of  |
| Normalization                      |                           |      | GO:0001763  | GO:0001763 | 7.327986e-05 | 2.118361  | 20.65967 | 39    | 208  | morphogenes    |
| QC_Plot                            |                           |      | GO:0071495  | GO:0071495 | 7.591478e-05 | 1.653789  | 52.34444 | 80    | 527  | cellular respo |
| Filtered                           |                           |      | GO:0019220  | GO:0019220 | 7.594762e-05 | 1.437664  | 112.2376 | 151   | 1130 | regulation of  |
| Stat_Significant                   |                           |      | GO:0051130  | GO:0051130 | 7.639052e-05 | 1.6273    | 56.41678 | 85    | 568  | positive regul |
| DGE                                |                           |      | GO:0016310  | GO:0016310 | 7.64841e-05  | 1.394107  | 138.5588 | 181   | 1395 | phosphorylat   |
| PCA_Plot                           |                           |      | GO:0009790  | GO:0009790 | 7.992612e-05 | 1.478858  | 93.3658  | 129   | 940  | embryo deve    |
| Cluster_Plot                       |                           |      | GO:0048701  | GO:0048701 | 8.047098e-05 | 4.392086  | 3.973013 | 13    | 40   | embryonic cr   |
| <ul> <li>Classification</li> </ul> |                           |      | GO:0061061  | GO:0061061 | 8.52338e-05  | 1.688742  | 46.88155 | 73    | 472  | muscle struct  |
| ▼ GSEA_GO                          |                           | _    | GO:0009719  | GO:0009719 | 8.552543e-05 | 1.537904  | 73.99736 | 106   | 745  | response to e  |
| ▶ BP                               |                           |      | GO:0031327  | GO:0031327 | 8.561187e-05 | 1.467361  | 96.94151 | 133   | 976  | negative regu  |
|                                    | 10                        |      | GO:0010740  | GO:0010740 | 8.599654e-05 | 1.715655  | 43.70314 | 69    | 440  | positive regul |
|                                    |                           |      | GO:0030155  | GO:0030155 | 9.270056e-05 | 1.957139  | 26.02323 | 46    | 262  | regulation of  |
|                                    |                           |      | GO:0042692  | GO:0042692 | 9.511914e-05 | 1.834112  | 32.87668 | 55    | 331  | muscle cell d  |
|                                    |                           |      | GO:0090068  | GO:0090068 | 9.658788e-05 | 2.441962  | 13.21027 | 28    | 133  | positive regul |
|                                    |                           |      | GO:0009890  | GO:0009890 | 9.686236e-05 | 1.458349  | 98.92801 | 135   | 996  | negative regu  |
|                                    |                           |      | GO:2000736  | GO:2000736 | 9.934454e-05 | 3.224091  | 6.853447 | 18    | 69   | regulation of  |
|                                    |                           |      | GO:0051336  | GO:0051336 | 0.0001004684 | 1.553961  | 68.43514 | 99    | 689  | regulation of  |
| Diag                               | co wait while CO term     | 0.5  |             |            |              |           |          |       |      |                |

Figure 9. GSEA GO terms of Biological Process

Similar tables can be generated for Molecular Function and Cellular Component categories of GSEA. The following figure represents KEGG pathways with p-value less than 0.001.

| -                                 |                    |      | 6           | III for MA | Analysis     |           |          |       |      | ×                  |
|-----------------------------------|--------------------|------|-------------|------------|--------------|-----------|----------|-------|------|--------------------|
| File Preprocessing Analy          | vsis Miscellaneous | View | Export Help |            | Andrysis     |           |          |       |      | ^                  |
| name                              | value              | VICW | Identifier  | KEGGID     | Pvalue       | OddsRatio | ExpCount | Count | Size | Term               |
| <ul> <li>Affymetrix</li> </ul>    | 1                  | _    | 05146       | 05146      | 5.906964e-05 | 2.688423  | 11.72025 | 26    | 107  | Amoebiasis         |
| Normalization                     |                    |      | 04360       | 04360      | 0.0001028283 | 2.432258  | 14.13002 | 29    | 129  | Axon guidance      |
| QC_Plot                           |                    |      | 04310       | 04310      | 0.0004236192 | 2.165334  | 15.99212 | 30    | 146  | Wnt signaling path |
| Filtered                          |                    |      | 04512       | 04512      | 0.000468265  | 2.639777  | 9.091411 | 20    | 83   | ECM-receptor inter |
| Stat_Significant                  |                    |      |             |            |              |           |          |       |      |                    |
| ▶ DGE                             |                    |      |             |            |              |           |          |       |      |                    |
| PCA_Plot                          |                    |      |             |            |              |           |          |       |      |                    |
| Cluster_Plot                      |                    |      |             |            |              |           |          |       |      |                    |
| Classification                    |                    |      |             |            |              |           |          |       |      |                    |
| GSEA_GO                           |                    |      |             |            |              |           |          |       |      |                    |
| <ul> <li>Graph_GSEA_GO</li> </ul> |                    |      |             |            |              |           |          |       |      |                    |
| ▶ BP                              |                    |      |             |            |              |           |          |       |      |                    |
| ▶ GSEA_KEGG                       |                    |      |             |            |              |           |          |       |      |                    |
| 3                                 |                    |      |             |            |              |           |          |       |      |                    |
|                                   |                    |      |             |            |              |           |          |       |      |                    |
|                                   |                    |      |             |            |              |           |          |       |      |                    |
|                                   |                    |      |             |            |              |           |          |       |      |                    |
|                                   |                    |      |             |            |              |           |          |       |      |                    |
| Dana                              |                    |      |             |            |              |           |          |       |      |                    |
| Done                              |                    |      |             |            |              |           |          |       |      |                    |

Figure 10. GSEA KEGG Pathways

Gene set test analysis (GSTA) is used to assign GO terms and KEGG pathways for all genes in the normalized data based on control and test samples groups. The following figure represents control and test sample names in the microarray experiment for GSTA. It is performed for Biological Process from Miscellaneous Gene Set Test Analysis  $\rightarrow$  $\rightarrow$ GO Biological Process, for Molecular Function from Miscellaneous  $\rightarrow$ Gene Set Test Analysis GO Molecular Function and for Cellular  $\rightarrow$ from Miscellaneous Gene Set Test Analysis Component  $\rightarrow$  $\rightarrow$ GO Cellular Component. Alternatively, user can opt for KEGG pathways from Miscellaneous  $\rightarrow$  Gene Set Test Analysis  $\rightarrow$  KEGG Pathways.

| <ul> <li>Select sample</li> </ul> | names – + ×              |
|-----------------------------------|--------------------------|
| Controls                          | Tests                    |
| GSM1677117.CEL,GSM167711          | GSM1677119.CEL,GSM167712 |
|                                   | Cancel OK                |

Figure 11. Control and Test sample names for GSTA

Enrichment of genes for GO terms can be visualized as graphs from Miscellaneous  $\rightarrow$  Graphs  $\rightarrow$  GSEA GO Biological Process for Biological Process, from Miscellaneous  $\rightarrow$  Graphs  $\rightarrow$  GSEA GO Molecular Function for **Miscellaneous** Molecular Function and from  $\rightarrow$ Graphs  $\rightarrow$ GSEA GO Cellular Component for Cellular Component. User can set the cut off p-value to get the desired GO terms. The following figures are the graphs for GSEA GO terms and KEGG pathways and their legends with p-value less than 0.001. Yellow colored nodes represent the most significant ones while the white nodes are their parents.

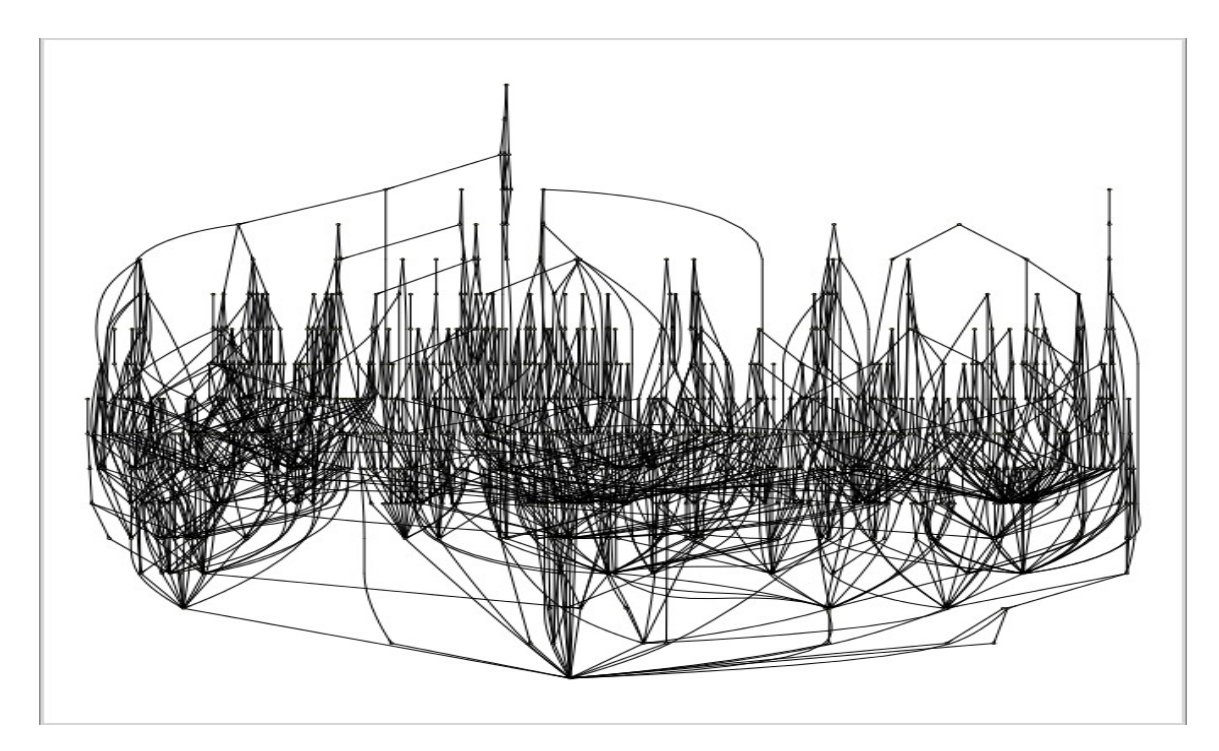

Figure 12. Graph of GSEA GO Biological Process

| T.         | Graph_Legend - + ×                                                     |
|------------|------------------------------------------------------------------------|
| Identifier | BP                                                                     |
| GO:0002279 | mast cell activation involved in immune response                       |
| GO:0042063 | gliogenesis                                                            |
| GO:0048598 | embryonic morphogenesis                                                |
| GO:0045927 | positive regulation of growth                                          |
| GO:0086023 | adrenergic receptor signaling pathway involved in heart process        |
| GO:0086103 | G-protein coupled receptor signaling pathway involved in heart process |
| GO:0043549 | regulation of kinase activity                                          |
| GO:0002448 | mast cell mediated immunity                                            |
| GO:0043303 | mast cell degranulation                                                |
| GO:0065009 | regulation of molecular function                                       |
| GO:0045859 | regulation of protein kinase activity                                  |
| GO:0070365 | hepatocyte differentiation                                             |
| GO:0048193 | Golgi vesicle transport                                                |
| GO:0072507 | divalent inorganic cation homeostasis                                  |
| GO:0050773 | regulation of dendrite development                                     |
|            |                                                                        |

Figure 13. Legend for Graph of GSEA GO Biological Process

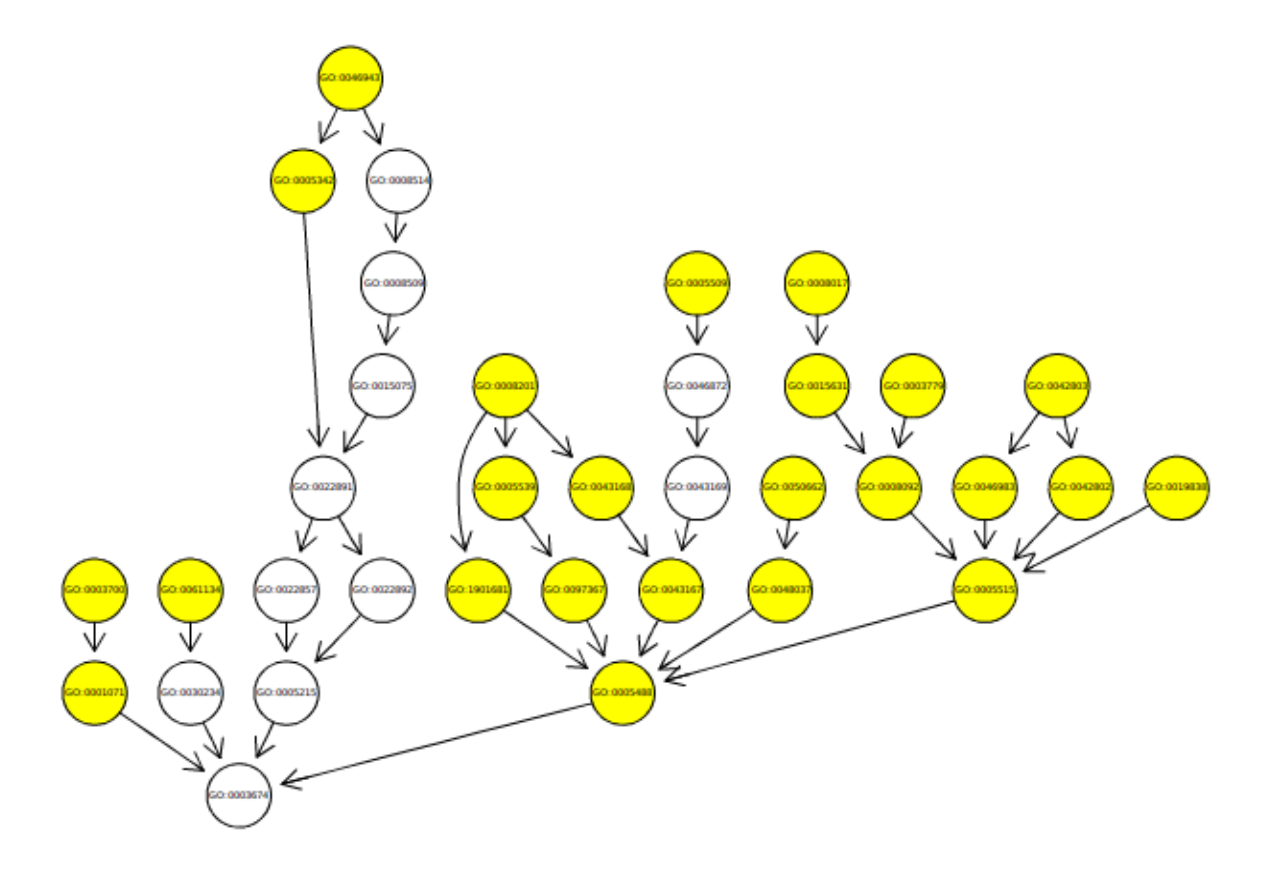

Figure 14. Graph of GSEA GO Molecular Function

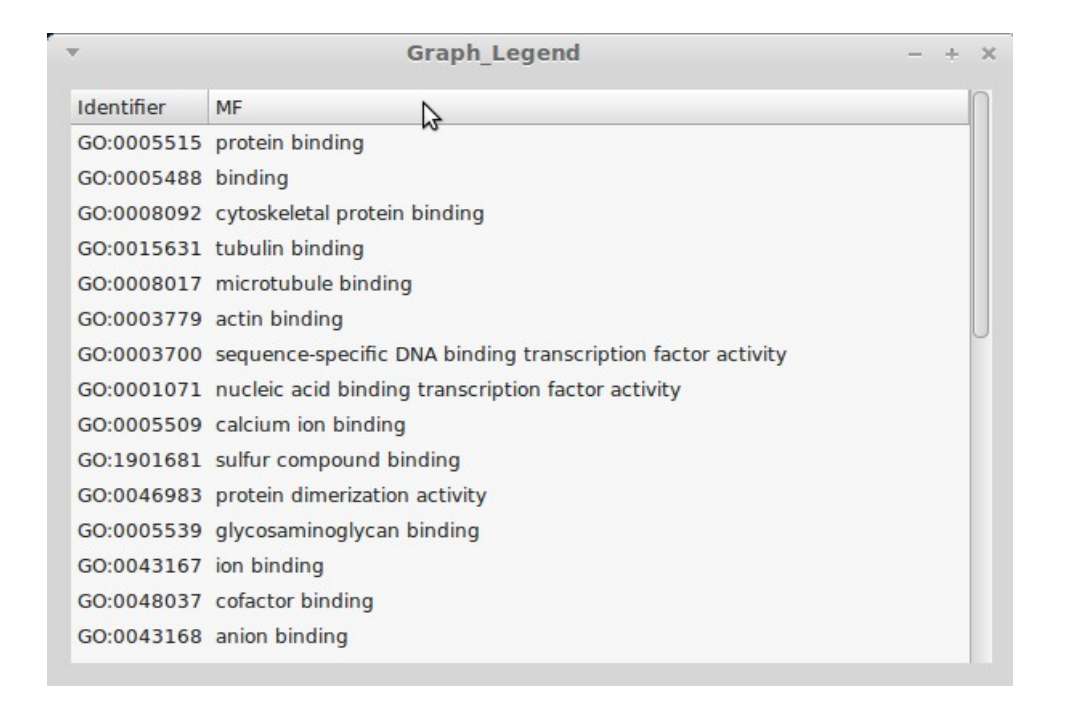

Figure 15. Legend for Graph of GSEA GO Molecular Function

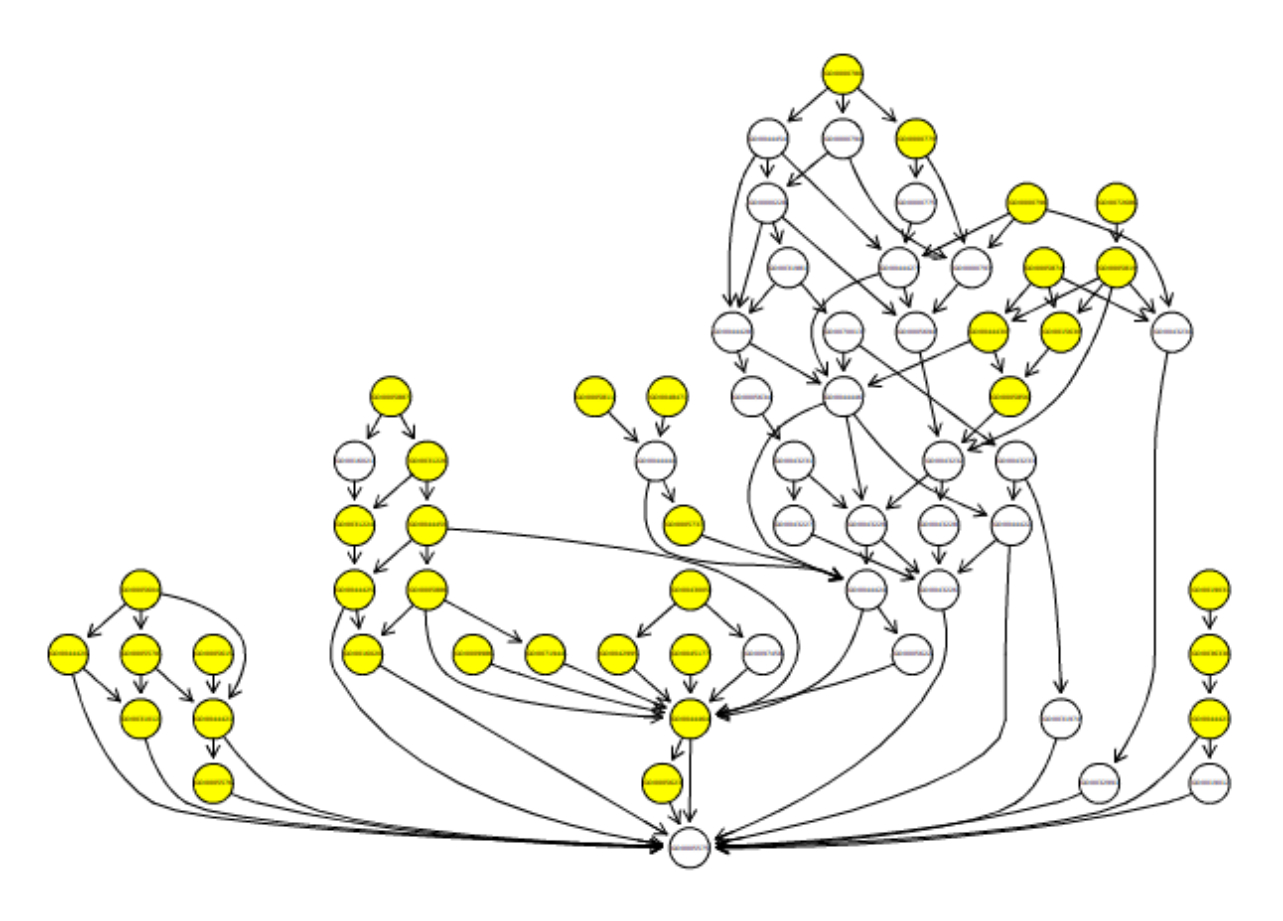

Figure 16. Graph of GSEA GO Cellular Component

| <b>*</b>   | Graph_Legend – +                   | × |
|------------|------------------------------------|---|
| Identifier | CC N                               | n |
| GO:0005576 | extracellular region               |   |
| GO:0044421 | extracellular region part          |   |
| GO:0071944 | cell periphery                     | U |
| GO:0031012 | extracellular matrix               |   |
| GO:0005886 | plasma membrane                    |   |
| GO:0005578 | proteinaceous extracellular matrix |   |
| GO:0005615 | extracellular space                |   |
| GO:0016020 | membrane                           |   |
| GO:0044459 | plasma membrane part               |   |
| GO:0005856 | cytoskeleton                       |   |
| GO:0044420 | extracellular matrix part          |   |
| GO:0005874 | microtubule                        |   |
| GO:0005623 | cell                               |   |
| GO:0044464 | cell part                          |   |
| GO:0000796 | condensin complex                  |   |

**Figure 17.** Legend for Graph of GSEA GO Cellular Component Similar graphs can be generated for GSTA GO terms of Biological Process from Miscellaneous  $\rightarrow$  Graphs  $\rightarrow$  GSTA\_GO\_Biological\_Process, Molecular Function from Miscellaneous  $\rightarrow$  Graphs  $\rightarrow$  GSTA\_GO\_Molecular\_Function and Cellular Component from Miscellaneous  $\rightarrow$  Graphs  $\rightarrow$ GSTA\_GO\_Cellular\_Component.

## Visualization of KEGG Pathways

Visualization of KEGG pathways for significant genes can be achieved from Miscellaneous  $\rightarrow$  Graphs  $\rightarrow$  GSEA\_KEGG\_Pathways setting the p-value and selecting the KEGG ID. Nodes in the pathway of KEGG ID are mapped to differentially expressed genes color coding of which is in the range of Red and Green based on log fold change value. Red colored nodes in the graph are upregulated genes, while Green colored nodes represent downregulated genes. Dark grey colored nodes in the graph are the genes that are not differentially expressed while the white nodes represent genes absent in the microarray data. The following figures represent pathway of KEGG ID "04360" of GSEA with p-value less than 0.001 and its legend.

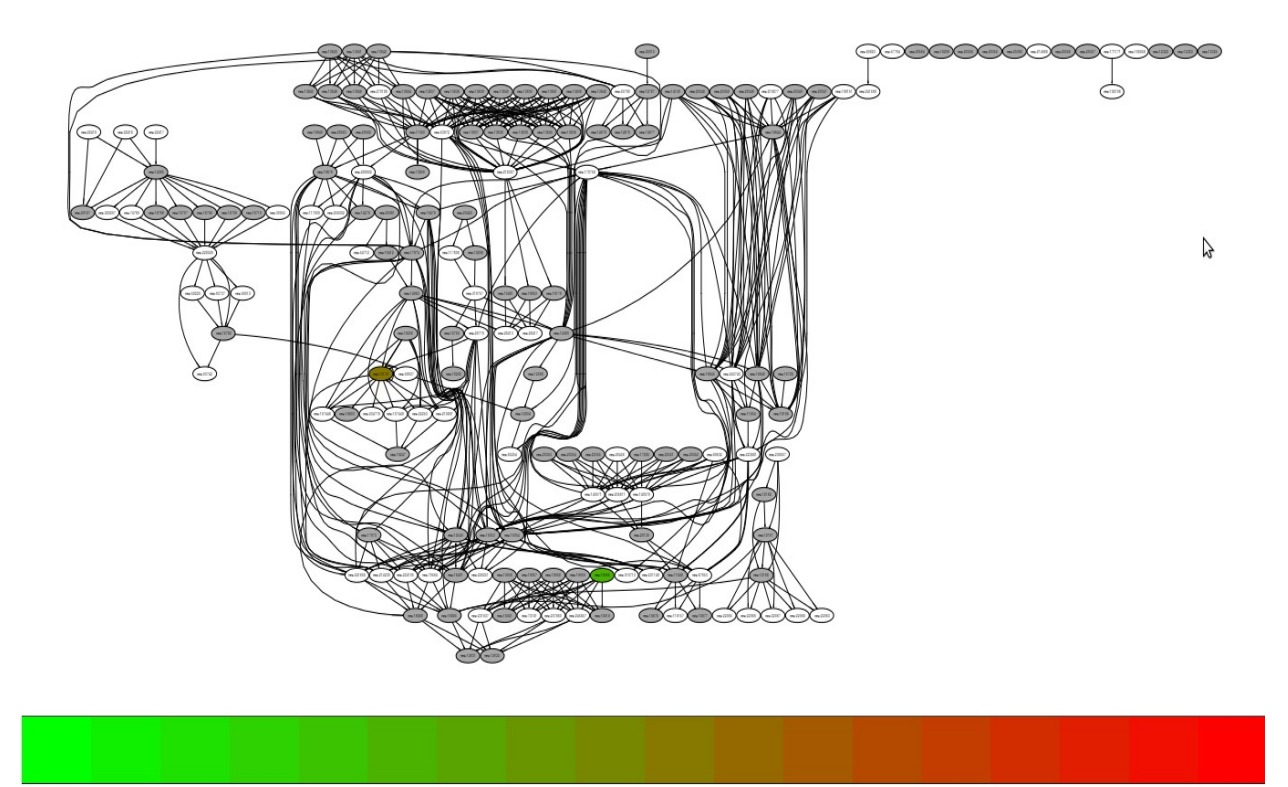

*Figure 18.* Graph of KEGG Pathway of ID "04310" of GSEA. Nodes mmu:13176 and mmu:19055 are downregulated.

| T          |            | Graph_Legend - +  | × |
|------------|------------|-------------------|---|
| Node       | Node Color | logFC             | n |
| mmu:93737  | white      | 0                 | U |
| mmu:93742  | white      | 0                 |   |
| mmu:14677  | darkgrey   | 0                 |   |
| mmu:14678  | darkgrey   | 0                 |   |
| mmu:14679  | darkgrey   | 0                 |   |
| mmu:12767  | darkgrey   | 0                 |   |
| mmu:26413  | white      | 0                 |   |
| mmu:26417  | white      | 0                 |   |
| mmu:170758 | white      | 0                 |   |
| mmu:19353  | darkgrey   | 0                 |   |
| mmu:19354  | darkgrey   | 0                 |   |
| mmu:13176  | #877800    | -1.54499219505475 |   |
| mmu:18019  | darkgrey   | 0                 |   |
| mmu:18021  | darkgrey   | 0                 |   |
| mmu:73181  | white      | 0                 |   |
| mmu:19055  | #4BB300    | -3.12564068130478 |   |

**Figure 19.** Legend for Graph of GSEA KEGG Pathway of ID "04360". Node mmu:13176 is downregulated with log fold change of 1.5 while node mmu:19055 is downregulated with log fold change of 3.1

Similar graphs of KEGG pathways can be generated for GSTA genes. This is achieved from Miscellaneous  $\rightarrow$  Graphs  $\rightarrow$  GSTA\_KEGG\_Pathways setting the p-value and selecting the KEGG ID.

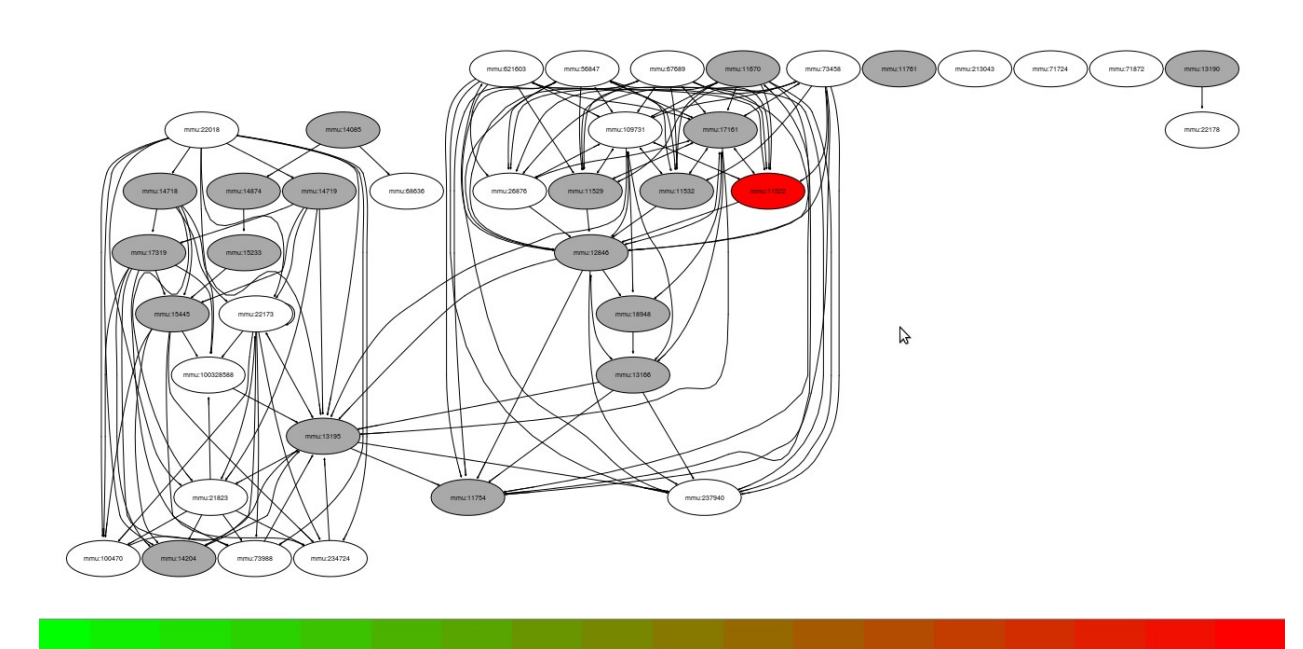

*Figure 20.* Graph of KEGG Pathway of ID "00350" of GSTA. Node mmu:11522 in the graph is upregulated

| •          |            | Grap   | _Legend     | - + | × |
|------------|------------|--------|-------------|-----|---|
| Node       | Node Color | logFC  |             |     |   |
| mmu:11761  | darkgrey   | 0      |             |     |   |
| mmu:213043 | white      | 0      |             |     |   |
| mmu:71724  | white      | 0      |             |     |   |
| mmu:71872  | white      | 0      |             |     |   |
| mmu:14085  | darkgrey   | 0      |             |     |   |
| mmu:13190  | darkgrey   | 0      |             |     |   |
| mmu:12846  | darkgrey   | 0      |             |     |   |
| mmu:11522  | #FF0000    | 4.2858 | 34455866481 |     |   |
| mmu:11529  | darkgrey   | 0      | N           |     | 0 |
| mmu:11532  | darkgrey   | 0      | M2          |     |   |
| mmu:26876  | white      | 0      |             |     |   |
| mmu:18948  | darkgrey   | 0      |             |     |   |
| mmu:13166  | darkgrey   | 0      |             |     |   |
| mmu:21823  | white      | 0      |             |     |   |
| mmu:22178  | white      | 0      |             |     | U |

Figure 21. Legend for Graph of GSEA KEGG Pathway of ID "00350". Node mmu:11522 is upregulated with log fold change of 4.28 The nodes in the pathway of KEGG ID are mapped to differentially expressed genes color coding of which is in the range of Red and Green based on log fold change value. Red colored nodes are upregulated genes, Green colored nodes are downregulated genes, Dark grey colored nodes are the genes that are not differentially expressed while the white nodes are the genes absent in the microarray data as shown below for . The following figures represent pathway of KEGG ID "00350" of GSTA with p-value less than 0.001 and its legend.

All the identifiers in a microarray experiment can be mapped to corresponding gene symbol from Miscellaneous  $\rightarrow$  Identifier\_Symbol. It requires annotation package from Bioconductor resource. GUI uses the inbuilt table to map the microarray experiment to its corresponding annotation database available at Bioconductor, nonetheless user can also provide updated GEOmetadb database.

| Ψ                     |                          | GUI for MA    | Analysis | - + × |
|-----------------------|--------------------------|---------------|----------|-------|
| File Preprocessing Ar | alysis Miscellaneous Vie | w Export Help |          |       |
| name                  | value                    | Identifier    | Symbol   | 0     |
| ▼ Affymetrix          |                          | 1415670_at    | Copg1    | 0     |
| Normalization         |                          | 1415671_at    | Atp6v0d1 |       |
| QC_Plot               |                          | 1415672_at    | Golga7   |       |
| Filtered              |                          | 1415673_at    | Psph     |       |
| Stat_Significant      |                          | 1415674_a_at  | Trappc4  |       |
| ▶ DGE                 |                          | 1415675_at    | Dpm2     |       |
| PCA_Plot              |                          | 1415676_a_at  | Psmb5    |       |
| Cluster_Plot          |                          | 1415677_at    | Dhrs1    |       |
| Classification        |                          | 1415678_at    | Ppm1a    |       |
| GSEA_GO               |                          | 1415679_at    | Psenen   |       |
| Graph_GSEA_GO         |                          | 1415680_at    | Anapcl   |       |
| GSEA_KEGG             |                          | 1415681_at    | Mrpl43   |       |
| Graph_GSEA_KEC        | GG                       | 1415682_at    | Xpo7     |       |
| GSTA_KEGG             |                          | 1415683_at    | Nmt1     |       |
| GSTA_GO               |                          | 1415684_at    | Atg5     |       |
| Graph_GSTA_KEG        | G                        | 1415685_at    | Mtif2    |       |
| Graph_GSTA_GO         |                          | 1415686_at    | Rab14    |       |
| Identifier_Symbo      | 1                        | 1415687_a_at  | Psap     |       |
| Coexpression_Net      | twork                    | 1/15688 at    | Uba2a1   |       |
| SSE_Plot              |                          |               |          |       |
| Done                  |                          |               |          |       |

Figure 22. Identifiers of Affymetrix microarray data mapped to gene symbols.

Sample size estimation for microarray experiment can be achieved from Miscellanoues  $\rightarrow$  Sample\_Size\_Estimation.

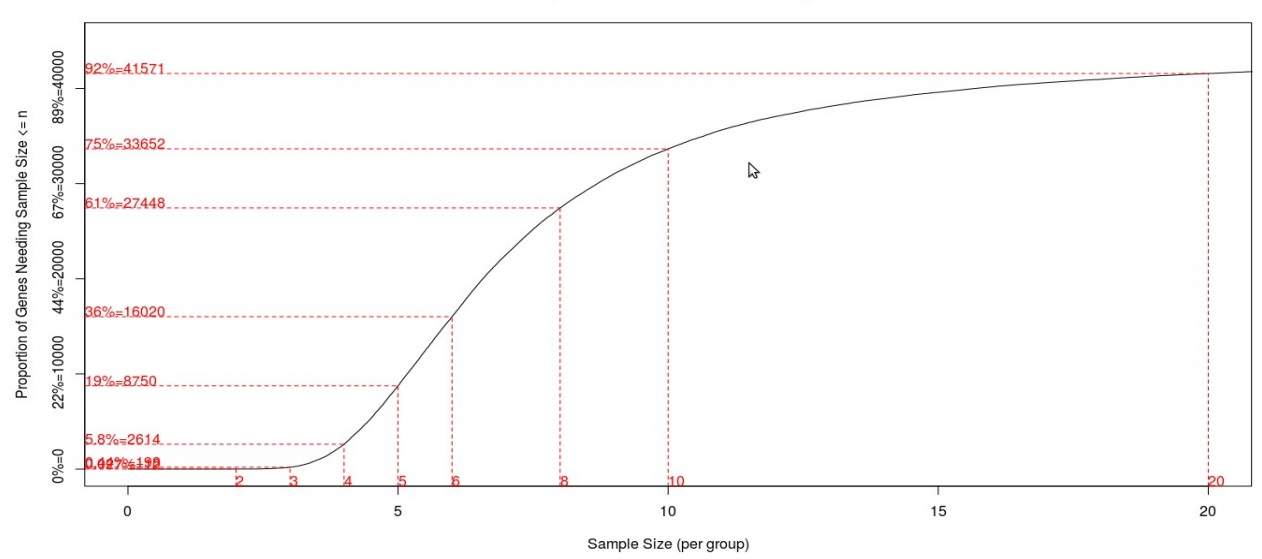

Sample size to detect 2-fold change

Figure 23. Graph of Sample size estimation

Co-expression network can be built for differentially expressed genes from Miscellaneous  $\rightarrow$  Coexpression\_Network. When the expression correlation between genes is 70 percent and above, it forms a link between the genes. A co-expression network is built using such links.

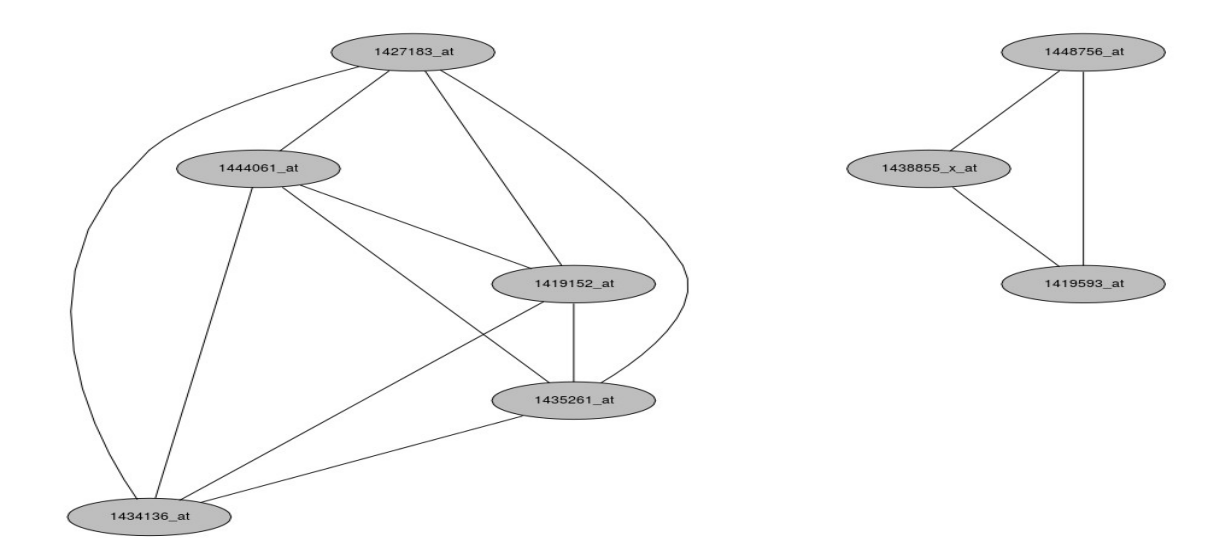

Figure 24. Co-expression Network of Differentially Expressed Genes

Protein-protein associations can be identified from Miscellanoues  $\rightarrow$  PPIs\_Prediction. It uses correlation of co-expression profiles among the genes of two different normalized data. When the correlation is 80 percent and above, two genes are considered to be associated.

Tasks performed on microarray data can be viewed from workspace of hierarchical nature in the left hand side of the GUI. Content can be viewed in the graphical area by double clicking any task in the workspace or selecting any task from View menu. The following figure represents all the tasks performed on Affymetrix microarray data. Similar tasks can be performed on microarray data of different experimental platforms such as Agilent of One and Two color types, Illumina of Beadarray and Lumi types and Nimblegen. Series matrix file along with platform soft file can also be used. Further Online procedure is also available.

| ▼ GUI for MA Analysis       |               |      |             |              |                                             | - + ×        |
|-----------------------------|---------------|------|-------------|--------------|---------------------------------------------|--------------|
| File Preprocessing Analysis | Miscellaneous | View | Export Help |              |                                             |              |
| name                        | value         | ▼    | Identifier  | holm         | alias                                       | p-value      |
| ▼ Affymetrix                |               |      | 00350       | 0.0002297827 | Tyrosine metabolism                         | 1.021256e-06 |
| Normalization               |               |      | 04114       | 0.002377562  | Oocyte meiosis                              | 1.061412e-05 |
| QC_Plot                     |               |      | 04070       | 0.003583945  | Phosphatidylinositol signaling system       | 1.60715e-05  |
| Filtered                    |               |      | 00480       | 0.005615757  | Glutathione metabolism                      | 2.52962e-05  |
| Stat_Significant            |               |      | 04310       | 0.008241992  | Wnt signaling pathway                       | 3.729408e-05 |
| ▶ DGE                       |               |      | 04810       | 0.009728795  | Regulation of actin cytoskeleton            | 4.422179e-05 |
| PCA_Plot                    |               |      | 04916       | 0.009985183  | Melanogenesis                               | 4.559444e-05 |
| Cluster_Plot                |               |      | 04210       | 0.01173789   | Apoptosis                                   | 5.384355e-05 |
| Classification              |               |      | 04142       | 0.01179465   | Lysosome                                    | 5.435321e-05 |
| ▶ GSEA_GO                   |               |      | 04141       | 0.01187286   | Protein processing in endoplasmic reticulum | 5.496697e-05 |
| Graph_GSEA_GO               |               |      | 05416       | 0.02161708   | Viral myocarditis                           | 0.0001005445 |
| GSEA_KEGG                   |               |      | 04920       | 0.02172661   | Adipocytokine signaling pathway             | 0.0001015262 |
| Graph_GSEA_KEGG             |               |      | 05211       | 0.02349614   | Renal cell carcinoma                        | 0.0001103105 |
| ► GSTA_KEGG                 |               |      | 04510       | 0.02419444   | Focal adhesion                              | 0.0001141247 |
| ▶ GSTA_GO                   |               |      | 05323       | 0.02578936   | Rheumatoid arthritis                        | 0.0001222244 |
| Graph_GSTA_KEGG             |               |      | 04350       | 0.03021257   | TGF-beta signaling pathway                  | 0.0001438694 |
| Graph_GSTA_GO               |               |      | 04260       | 0.0306641    | Cardiac muscle contraction                  | 0.0001467182 |
| Identifier_Symbol           |               |      | 05146       | 0.03306079   | Amoebiasis                                  | 0.0001589461 |
| Coexpression_Network        |               |      |             |              |                                             |              |
| SSE_Plot                    |               |      |             |              |                                             |              |
| Done                        |               |      |             | 3            |                                             |              |

Figure 25. Tasks performed on Affymetrix microarray data

All the tables and figures generated during microarray data analysis and annotation can be exported from Export menu. User can save images directly from the graphical region with mouse Right click. User can also search any identifier in the tables by pressing Ctrl + F in the graphical region. "Is" function can be used to identify the objects created at R terminal in background. These objects can be utilized for any sort of analysis at R terminal. Further, they can be saved as Rdata file from File  $\rightarrow$  Save. The Rdata file can be loaded at any R terminal with load function.